# Nortel Defense Center Release 4.5.1.3 Release Notes October, 25 2006

## New Features and Functionality

Release 4.5.1.3 of the Nortel Defense Center does not include any new features or functionality. Review the release notes for previous releases for any new features they may have introduced.

Issues Resolved in Release 4.5.1.3

The following issues are resolved in Release 4.5.1.3:

Addressed a security issue with the embedded version of OpenSSL. The applicable CVE numbers are CVE-2006-2937, CVE-2006-2940, and CVE-2006-3738. (31122)

**IMPORTANT!** Review the release notes for previous releases for other resolved issues.

## Upgrading Existing Defense Centers

This section outlines how to plan and perform the upgrade of your Defense Center and any sensors that it manages.

### To plan your upgrade, read the following steps:

**1.** Prepare for the upgrade. Make sure that:

your Defense Center is running the correct version (4.5.1 through or 4.5.1.2) of the Nortel TPS software

If you are running an earlier version, you can obtain upgrades from the <u>Nortel Customer</u> <u>Support</u>

you have enough free disk space

You must have at least 10 MB of free space on the / partition and 52 MB of free space on the /var partition to complete this upgrade successfully.

If you plan to use the Defense Center to upgrade managed sensors, you must have additional space free on the /var partition, as follows:

14 MB for Intrusion Sensors

#### 13 MB for RTI Sensors

you plan your upgrade for a time when it will have the least impact on your deployment; be sure to schedule the upgrade during non-peak hours

2. Optionally, back up your event and configuration data and save it to a local computer.

Although the upgrade process retains event and configuration data, Nortel strongly recommends that you back the data up yourself before you perform the upgrade.

3. Perform the upgrade, as described in Upgrading the Defense Center.

Once you begin the upgrade, you can monitor its progress in the task queue (**Operations > Monitoring > Task Status**). Do **not** use the web interface to perform any other tasks until the upgrade has completed and the Defense Center reboots.

If the task queue stops updating with current status, manually refresh your browser. If you encounter issues with the upgrade, for example, if the task queue indicates that the upgrade has failed or if a manual refresh of the task queue shows no progress, do **not** restart the upgrade. Instead, please contact Nortel Support.

- **4.** Upgrade any sensors, including software sensors, that you are managing with the Defense Center, as described in Upgrading Managed Sensors.
- **5.** Complete any required post-upgrade steps, as described in After you Upgrade.

## **Upgrading the Defense Center**

After you upgrade the Defense Center, you can use it to upgrade the sensors that it manages.

### To upgrade a Defense Center:

- 1. From the <u>Nortel Customer Support</u> site, download zip file: TPS\_IS\_DC\_4\_5\_1\_2.zip.
- 2. Extract the Defense Center 4.5.1.2 upgrade script (Nortel\_TPS\_Defense\_Center\_Patch\_4. 5. 1. 2\_to\_4. 5. 1. 3\_Upgrade-#. sh). (Marsha to add correct upgrade #)

**WARNING!** Download files directly from the <u>Nortel Customer Support</u> site, and do not transfer them by email. If you transfer an update file by email, it may become corrupted.

### 3. Select Operations > Update.

The Patch Management Update page appears.

4. Click Upload Update to browse to the location where you saved the upgrade script, then click Upload.

The upgrade appears in the Updates list.

5. Next to the upgrade you just uploaded, click Install.

The Install Update page appears.

- 6. Under Selected Update, select the Defense Center and click Install.
- 7. Confirm that you want to install the upgrade and reboot the Defense Center.

The upgrade is installed and the Defense Center reboots.

WARNING! You can monitor the upgrade's progress in the task queue (**Operations** > **Monitoring** > **Task Status**). Do **not** use the web interface to perform any other tasks until the upgrade has completed and the Defense Center reboots. If the task queue stops updating with current status, manually refresh your browser. If you encounter issues with the upgrade, for example, if the task queue indicates that the upgrade has failed or if a manual refresh of the task queue shows no progress, do **not** restart the upgrade. Instead, please contact Nortel Support.

8. After the upgrade finishes and the Defense Center reboots, log into the Defense Center.

9. Select **Operations > Help > About** and confirm that the software version is listed as 4.5.1.3.

- **10.** Verify that all managed sensors are successfully communicating with the Defense Center.
- **11.** Continue with the tasks you need to perform after the upgrade, including:

upgrading managed sensors

installing the latest SEU and reapplying intrusion policies to detection engines

updating the vulnerability database (VDB) on the Defense Center and any RTI Sensors or RTI Software that it manages

For more information, see the sections that follow.

### **Upgrading Managed Sensors**

You can use the Defense Center to upgrade managed sensors.

Note that if your managed Intrusion Sensor is deployed inline and does not have a fail-open network card, traffic is interrupted while the sensor reboots after the upgrade has completed. If your sensor has a fail-open network card, some traffic may pass through the sensor uninspected while it reboots.

Before you upgrade managed sensors using the Defense Center, you **must**:

upgrade the Defense Center and verify that the sensors are successfully communicating with it

make sure that the sensors are running the correct version of the Nortel TPS software

make sure that both the Defense Center and the sensors have enough free disk space to perform the upgrade

For information on these requirements, refer to the sensor release notes.

#### To upgrade managed sensors:

1. Download the appropriate upgrade script from the Nortel Customer Support site.

for the RTI Sensor, Nortel\_Real time\_Intrusi on\_Patch\_3.5.1.2\_to\_3.5.1.3\_Upgrade-#.sh

for the Intrusion Sensor, Nortel \_TPS\_I ntrusi on\_Sensor\_Patch\_4. 5. 1. 2\_to\_4. 5. 1. 3\_Upgrade-#. sh

**WARNING!** Download files directly from the <u>Nortel Customer Support</u> site and do not transfer them by email. If you transfer an update file by email, it may become corrupted.

2. Select Operations > Update.

The Patch Update Management page appears.

3. Click Upload Update to browse to the upgrade script you downloaded, then click Upload.

The upgrade script is uploaded to the Defense Center.

4. Next to the upgrade script, click Push.

The Push Update page appears.

- 5. Select the sensors or sensor groups that you want to upgrade.
- 6. From the **Batch size for this push** list, select the number of sensors to which the Defense Center should copy the upgrade script at a time.

For example, if you have 20 managed sensors to upgrade, you can specify 5 as the batch size to push the updates to 5 sensors at a time, and then push to the next 5 sensors.

7. Click Push.

You can monitor the progress of the push in the task queue (**Operations > Monitoring > Task Status**). When the push is complete, continue with the next step.

8. Next to the upgrade script, click Install.

The Install Update page appears.

- 9. Select the sensors or sensor groups to which you pushed the upgrade script and click Install.
- **10.** Confirm that you want to install the upgrade and reboot the sensors.

The upgrade is installed and the sensors reboot.

WARNING! You can monitor the upgrade's progress in the task queue (**Operations > Monitoring > Task Status**). If the task queue stops updating with current status, manually refresh your browser. If you encounter issues with the upgrade, for example, if the task queue indicates that the upgrade has failed or if a manual refresh of the task queue shows no progress, do **not** restart the upgrade. Instead, please contact Nortel Support.

11. Select **Operations > Sensors** and confirm that the sensors you upgraded have the correct versions listed.

for RTI Sensors, 3.5.1.3

for Intrusion Sensors, 4.5.1.3

## After You Upgrade

After you complete the upgrade, you must:

- install the latest SEU and reapply intrusion policies to the detection engines you configured on managed Intrusion Sensors
- update the vulnerability database (VDB) on the Defense Center and any RTI Sensors or RTI Software that it manages

Note that updating the VDB takes a variable amount of time depending on how many hosts are in your network map. For example, updating the VDB when your network map includes 10,000 hosts takes approximately 10 minutes, while updating the VDB when your network map contains 170,000 hosts can take up to 3.5 hours.

For more information, refer to the Defense Center User Guide.

## Uninstalling the Upgrade

Regardless of where you started, uninstalling the upgrade results in a Defense Center running Release 4.5.1.2. For information on uninstalling Release 4.5.1.2, refer to the notes for that release.

You **cannot** use the Defense Center to uninstall the upgrade from managed sensors. For information on how to uninstall the upgrade from a sensor, refer to the sensor release notes.

### To uninstall the upgrade from the Defense Center:

### 1. Select **Operations > Update**.

The Patch Management Update page appears.

2. Next to the uninstaller that matches the upgrade you want to remove, click Install.

The Install Update page appears.

- 3. Under Selected Update, select the Defense Center and click Install.
- 4. Confirm that you want to uninstall the upgrade and reboot the Defense Center.

The upgrade is removed, the Defense Center reboots, and the Defense Center reverts to Release 4.5.1.2.

WARNING! You can monitor the uninstallation progress in the task queue (**Operations** > **Monitoring** > **Task Status**). If the task queue stops updating with current status, manually refresh your browser. If you encounter issues with the uninstallation, for example, if the task queue indicates that the uninstallation has failed or if a manual refresh of the task queue shows no progress, do **not** restart the uninstallation. Instead, please contact Nortel Support.

- 5. After the uninstall finishes and the Defense Center reboots, log into the Defense Center.
- **6.** Select **Operations > Help > About** and confirm that the software version is listed as Release 4.5.1.2.

### Known Issues

The are no known issues with Release 4.5.1.3.

## Product Compatibility

Release 4.5.1.2 of the Defense Center can manage:

versions 4.1.x and 4.5.0 through 4.5.1.3 of the Intrusion Sensor

versions 3.1.x and 3.5.0 through 3.5.1.3 of the RTI Sensor

versions 3.1.x and 3.5.0.1 of Nortel RTI Software for Intrusion Sensors

## For Assistance

If you have any questions or require assistance with the Nortel Defense Center, Intrusion Sensor, RTI Sensor, or any of the software sensors, please contact Nortel Support.

Visit the Nortel Customer Support

Email Nortel Support at <a href="mailto:support@nortel.com">support@nortel.com</a>.

Thank you for using Nortel products.